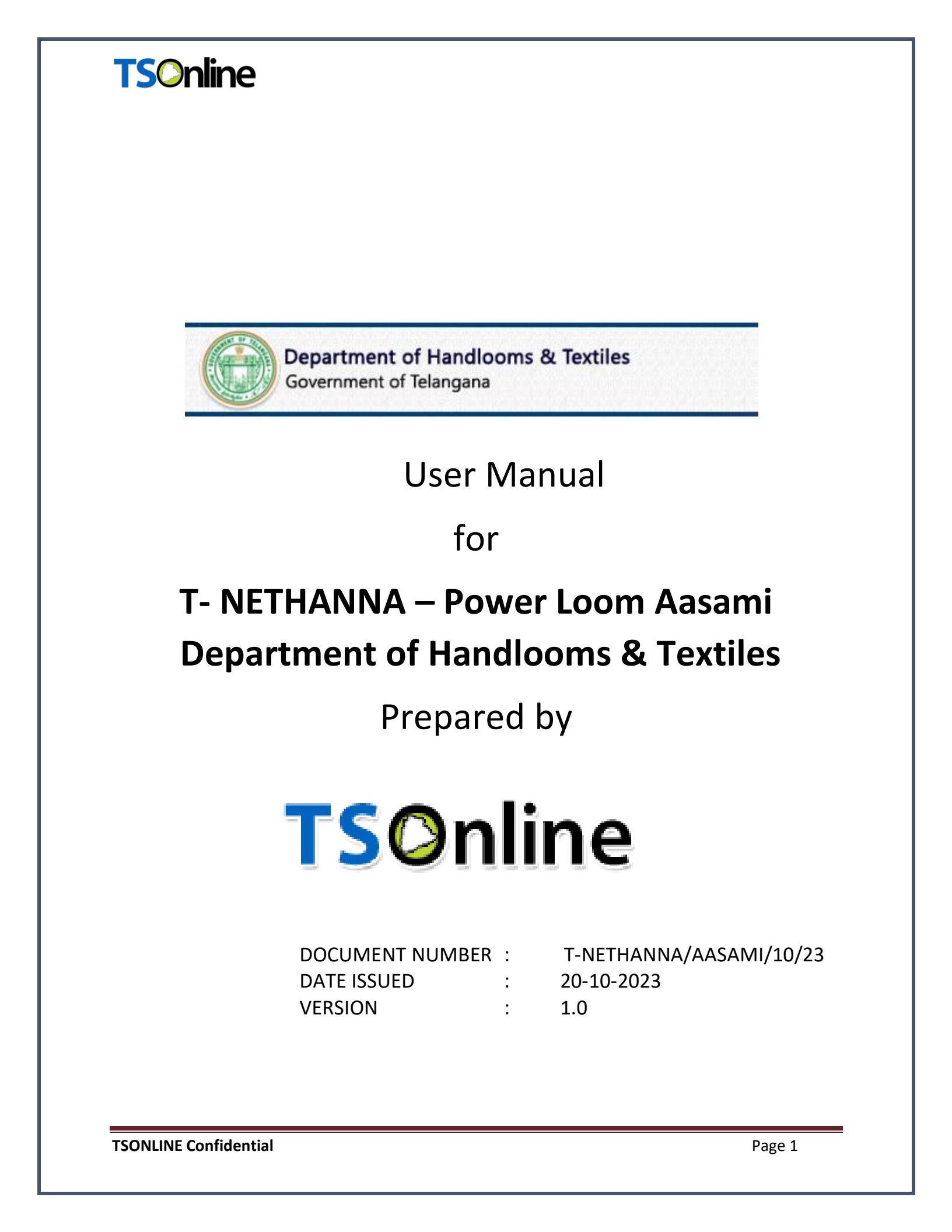

### Internal Approval:

| Function    | Name           | Date       |
|-------------|----------------|------------|
| Prepared By | Каvya          | 20-10-2023 |
| Reviewed By | Shabana        | 21-10-2023 |
| Approved By | Balakishore. B |            |

### **Distribution List:**

| Name | Role |  |  |  |
|------|------|--|--|--|
|      |      |  |  |  |

### **Document History:**

| Version | Changes Given<br>By | Change Description | Changes Made<br>By | Changes<br>Date |
|---------|---------------------|--------------------|--------------------|-----------------|
| 1.0     |                     |                    |                    |                 |
|         |                     |                    |                    |                 |

### **Document Control Information:**

| Version | Change Description | Affected Section | Page |
|---------|--------------------|------------------|------|
| 1.0     |                    |                  |      |
|         |                    |                  |      |

### Contents

| 1. | INTF | RODUCTION:                    | 4 |
|----|------|-------------------------------|---|
| 1. | 1    | About Handlooms and Textiles: | 4 |
| 1. | 2    | Scope:                        | 4 |
| 2. | Proc | cess                          | 5 |

### Table of Figures

| Figure 1: Device Location                 |
|-------------------------------------------|
| Figure 2: Select Power Loom               |
| Figure 3: Aasami Login Screen7            |
| Figure 4: Loom Location Confirmation8     |
| Figure 5: OTP for Login8                  |
| Figure 6: Select Registration9            |
| Figure 7: Registration Details            |
| Figure 8: Aadhaar Number10                |
| Figure 9: Consent Screen                  |
| Figure 10: Aadhaar Details Confirmation11 |
| Figure 11: Address Details Screen         |
| Figure 12: Confirmation Screen12          |
| Figure 13: Select Details Of Unit13       |
| Figure 14: Type of Unit Selection         |
| Figure 15: Multiple Loom Options14        |
| Figure 16: Number of Warp Machines14      |
| Figure 17: Weft Machines Working On15     |
| Figure 18: Select Other Details Tab16     |
| Figure 19: Power Details Screen17         |
| Figure 20: Motor Details Screen17         |
| Figure 21: Enter Financial Details        |
| Figure 22: Select Scheme Details          |
| Figure 23: Scheme Details Screen          |
| Figure 24:Capture Photo Tab19             |
| Figure 25: Upload Photos                  |
| Figure 26: Consent and Submit Screen21    |
| Figure 27: ID Card Generation             |
| Figure 28: Edit Details Tab               |

### 1. INTRODUCTION:

#### 1.1 About Handlooms and Textiles:

The Department of Handlooms and Textiles is Concerned with Handlooms, Power looms in the Cooperative and Decentralized Sector and Setting up of Apparel and Textile Parks in the Garment Sector. The Commissioner of Handlooms and Textiles and Apparel Export Parks Telangana, Hyderabad., is Charged with the responsibility of Supervision over the Working of Weavers Cooperative Societies (Cotton, Silk & Wool), Apex Societies, Power looms Societies and Garment Tailor Societies, Implementation of Schemes Relating to Handlooms and Power looms in the Cooperative and Decentralized Sector and Setting up of Apparel and Textile Parks in the Garment Sector; Vested with Statutory and Regulatory Functions such as Inspections, Enquiries, Arbitrations, Executions, and Liquidations under T.S.C.S. Act 1964. The Commissioner of Handlooms is Assisted by Officers of Various Categories at District and field level. He is the Registrar of Co-operative Societies under the T.S.C.S. Act.

#### **Objective:**

The main objective of the mobile App is to register the Weaver and Ancillary workers in Telanagana who are depending the looms. After the registration the data can be used to implement the various schemes like Nethanna cheyutha, Nethanna Bheema, Chentha mitra..etc

#### 1.2 Scope:

The scope of this document is to explain the T-NETHANNA application registration process step by step of weaver and worker.

### 2. <u>Process</u>

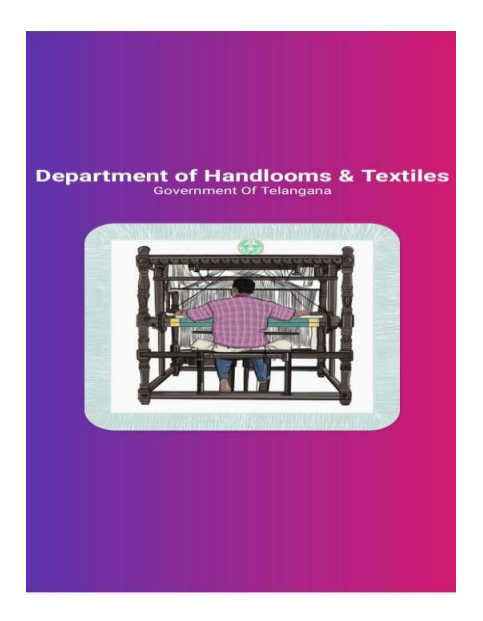

- Download T-Nethanna Applications from Play Store
- After installing the application for the first time, select location.
- Access device location after installation of application on your mobile.
- Select "While Using the App" option as shown in the screen below

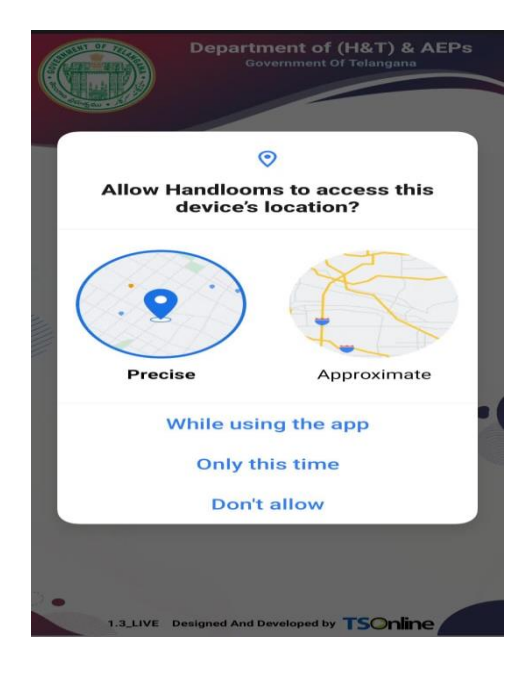

Figure 1: Device Location

The following screen will be displayed. Select Type of Loom as Power Loom as shown below.

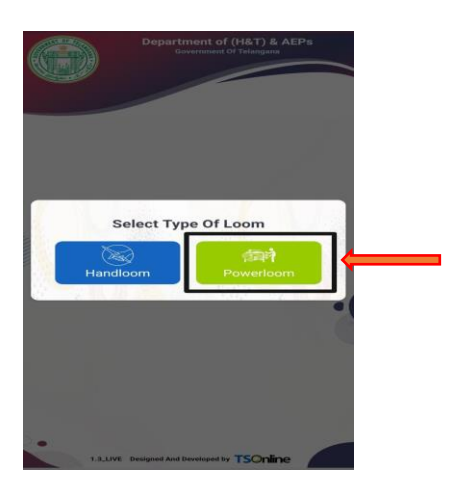

Figure 2: Select Power Loom

In Power loom we have 4 modules -> Master Weaver, Aasami, Ancillary Worker and Department. Select Aasami.

| <b>TSOnline</b> |                               |                                            |  |
|-----------------|-------------------------------|--------------------------------------------|--|
|                 | Cover<br>Cover                | ent of (H&T) & AEPs<br>rnment Of Telangana |  |
|                 | Master Weaver                 | क्रा<br>Aasami                             |  |
|                 | ्रांज्वने<br>Ancillary Worker | Government                                 |  |

#### Aasami Login Page

- After confirming the location, login page will be displayed as shown in the screen below.
- Select login type as Aasami.
- Enter Mobile number and click get OTP as shown in the screen below.
- Mobile number must be unique; Aasami cannot register with already registered mobile number. Aasami must login into the application by registered Mobile Number only.

|                  | Departm<br>Gor | nent of (H&T) & AEP<br>vernment of Telangana | <i>s</i> |
|------------------|----------------|----------------------------------------------|----------|
| Master We        | aver           | ر المعالم (Aasami                            |          |
| ा<br>Ancillary W | orker          | Government                                   |          |
| 9000             |                |                                              | _        |
|                  | Ente:          | r OTP                                        | - • (    |
| •                | LO             | GIN                                          |          |
|                  |                |                                              |          |
| 1.3_LIVE 1       | Designed And D | eveloped by TSOnline                         |          |

Figure 3: Aasami Login Screen

- After logging in with the mobile number, Aasami will get a notification as shown below.
- Notification: Are you in loom location (YES/NO)
- The following pop-up message will be displayed if the weaver selects 'NO'.

**TSONLINE Confidential** 

• The notification shows "Please go to the loom location" and the application will not proceed.

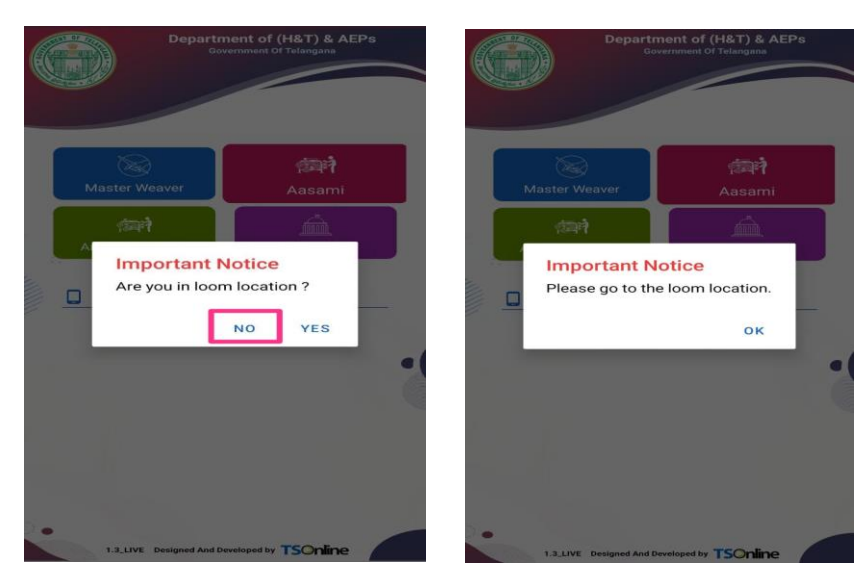

Figure 4: Loom Location Confirmation

- The following pop-up message will be displayed if the Aasami selects 'YES'.
- The application will proceed to next level. In the next level, Aasami has to enter the 'OTP' and click on 'login' button.
- Aasami will enter successfully into the application.

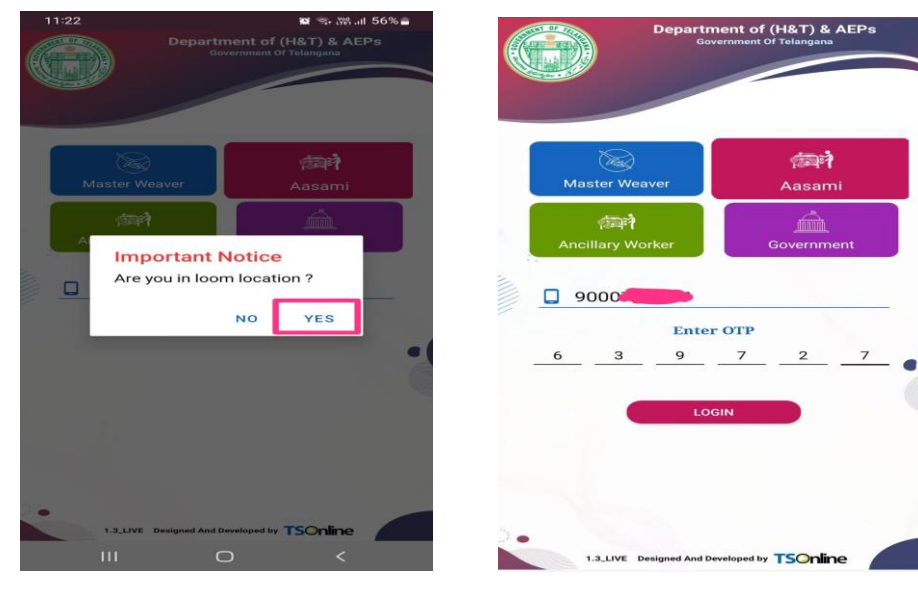

Figure 5: OTP for Login

- On successful login, the following screen is displayed.
- The Aasami home page has the following tabs.

- New Registration
- > Preview
- > Edit
- ID Card
- Health Card
- Update Photos
- > Others.

• Select Registration Tab to complete the whole process.

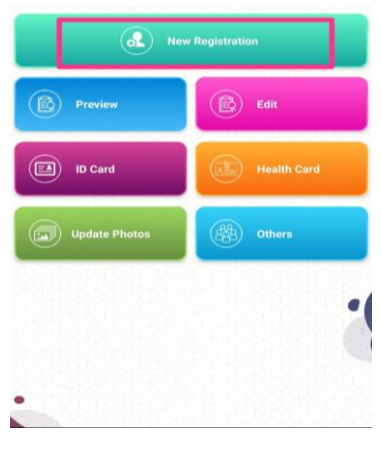

Figure 6: Select Registration

- Click on 'New Registration' in order to register for the first time.
- The following page will be displayed to submit Aasami details.
- Provide all the required information to submit the application.

|     | Asami Details List      |
|-----|-------------------------|
|     | Complete e-Kyc          |
| a9  | Capture Address Details |
| 199 | Details of Unit         |
|     | Other Details           |
| -   | Unit Financial Details  |
| 101 | Scheme Details          |
| 01  | Capture Photos          |
| 意意  | Final confirmation      |
|     |                         |
|     |                         |

Figure 7: Registration Details

• Enter Aadhaar number in order to continue with facial authentication.

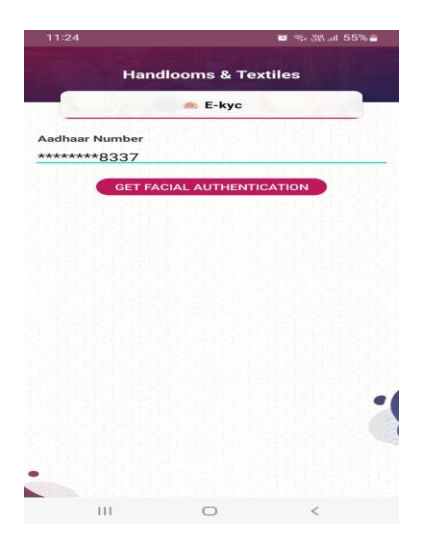

Figure 8: Aadhaar Number

- Aadhaar number is mandatory for facial authentication.
- Enter Aadhaar number, click 'Facial Authentication Tab' and proceed.

• A pop-up message will be displayed with terms and conditions. Go through it carefully and give consent for authentication. Select consent and proceed.

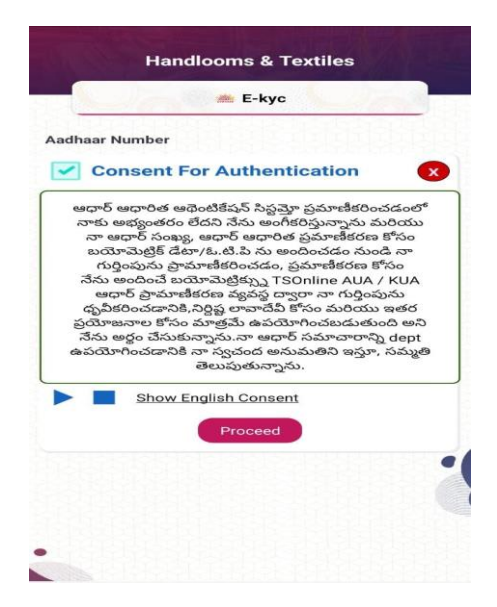

Figure 9: Consent Screen

- The Aasami will be asked for a selfie.
- Confirmation with Aadhaar. Check details and click Proceed.

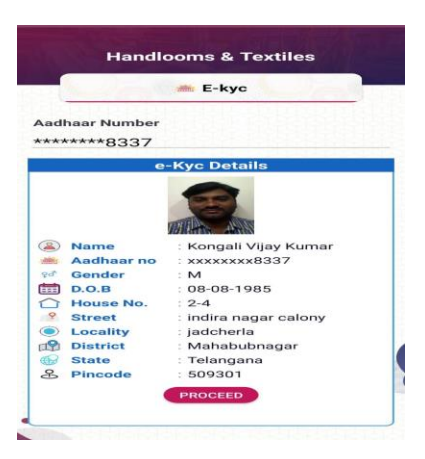

Figure 10: Aadhaar Details Confirmation

• The following page will be displayed, fill the address details and proceed.

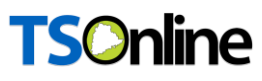

| Address Deta    | ils |
|-----------------|-----|
| District:       |     |
| Select district | -   |
| Mandal:         |     |
| Select Mandal   |     |
| Village:        |     |
| Select Village  | -   |
| House Number:   |     |
| Enter House no: |     |
| Street:         |     |
| Enter Street    |     |
| Pincode:        |     |
| Enter pincode   |     |
| PROCEED         |     |
|                 |     |
|                 |     |
|                 |     |
|                 |     |

Figure 11: Address Details Screen

- Provide Address details to submit the application.
- The following Successful pop-up message will be displayed when click 'Proceed'

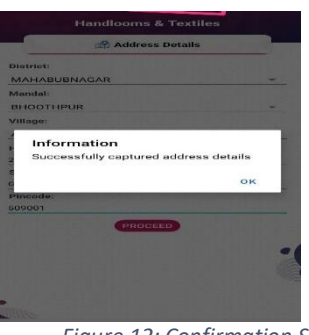

Figure 12: Confirmation Screen

• Click details of unit from the below screen.

| (Ch- | Asami Details List      | 3.0 |
|------|-------------------------|-----|
|      | Complete e-Kyc          | •   |
|      | Capture Address Details | •   |
|      | Details of Unit         |     |
|      | Other Details           |     |
| -    | Unit Financial Details  |     |
| m    | Scheme Details          |     |
| 0    | Capture Photos          |     |
|      | Final confirmation      |     |
|      |                         |     |
|      |                         |     |
|      |                         |     |

**TSONLINE Confidential** 

Figure 13: Select Details Of Unit

#### • Enter:

- The name of the unit
- > Select Type of loom working with and click Proceed

|   |             |                                 | 1/ 1000 | 11:2 | 26               |                | 🍯 🧙 濟 訓 55% 🔒                         |
|---|-------------|---------------------------------|---------|------|------------------|----------------|---------------------------------------|
|   | 1           | PowerLooms                      |         |      | P                | owerLooms      |                                       |
|   |             | Details Of Unit                 |         |      | 🛞 Name           | of unit & Type | of Loom                               |
| ( | 8           | Name of the unit & Type of Loom |         | Nan  | ne of the unit : |                |                                       |
| C | Г0          | Loom Attachment                 |         | ANC  | DEF              |                |                                       |
| ( | <u>re</u>   | No. of warp machines            |         | 2    | Shuttle Looms    |                |                                       |
| ( | <b>- 19</b> | No.of Weft machines             |         | ~    | Projectile Loor  | ns             |                                       |
|   |             |                                 |         | 2    |                  |                |                                       |
|   |             |                                 |         | ~    | Rapier Looms     |                |                                       |
|   |             |                                 |         | 2    |                  |                |                                       |
|   |             |                                 |         | ~    | Air Jet Looms    |                |                                       |
|   |             |                                 |         | 2    |                  | 학학상 문          |                                       |
|   |             |                                 |         | ~    | Water Jet Loor   | ns             |                                       |
|   |             |                                 |         | 2    | 55555            |                | •                                     |
|   |             |                                 |         | ~    | Multiphase Loo   | oms            |                                       |
|   |             |                                 |         | 2    | 문문문문문            | 상상성소성          | · · · · · · · · · · · · · · · · · · · |
|   |             |                                 |         |      |                  | PROCEED        |                                       |
|   |             |                                 |         |      | HI               | 0              | <                                     |

Figure 14: Type of Unit Selection

• Select Loom Attachment for Multiple Option and Click Proceed

| Details Of Unit                 |                  | Loom Attachment                      |
|---------------------------------|------------------|--------------------------------------|
| Name of the unit & Type of Loom | •<br>•           | Warp Stop Motion                     |
| Loom Attachment                 | 1                |                                      |
| No. of warp machines            |                  | Weft Stop Motion                     |
|                                 | 3<br>3<br>4<br>2 | Drop Box<br>Dobby<br>Jacquard        |
|                                 |                  | Selvedge Cutting / Tucking Apparatus |

Figure 15: Multiple Loom Options

• Select number of Warp Machines Working for Multiple Option and Click on Proceed

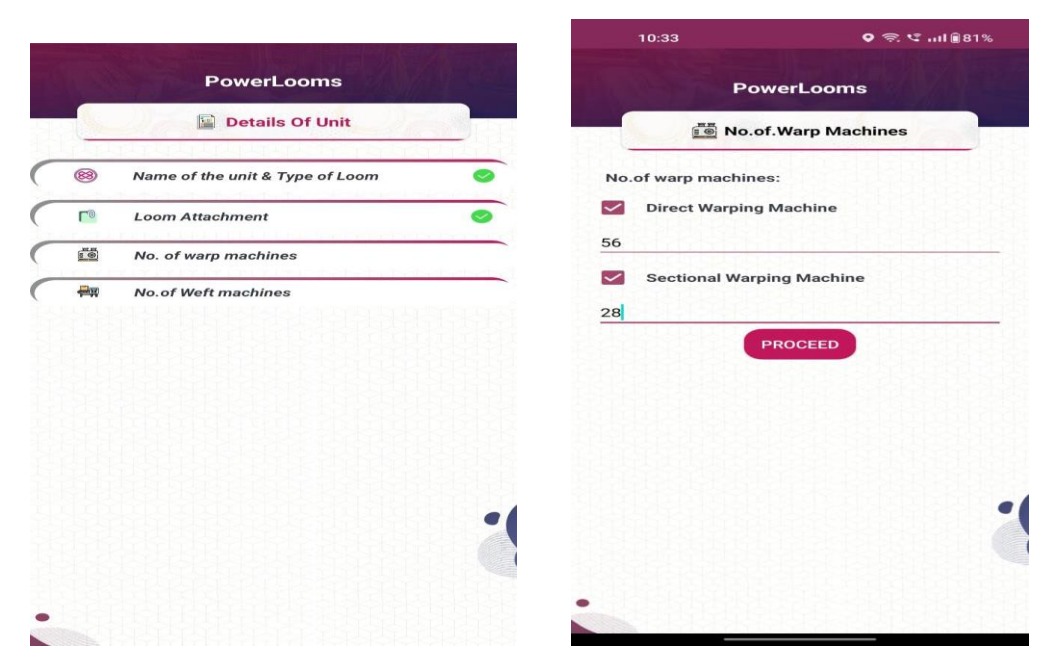

Figure 16: Number of Warp Machines

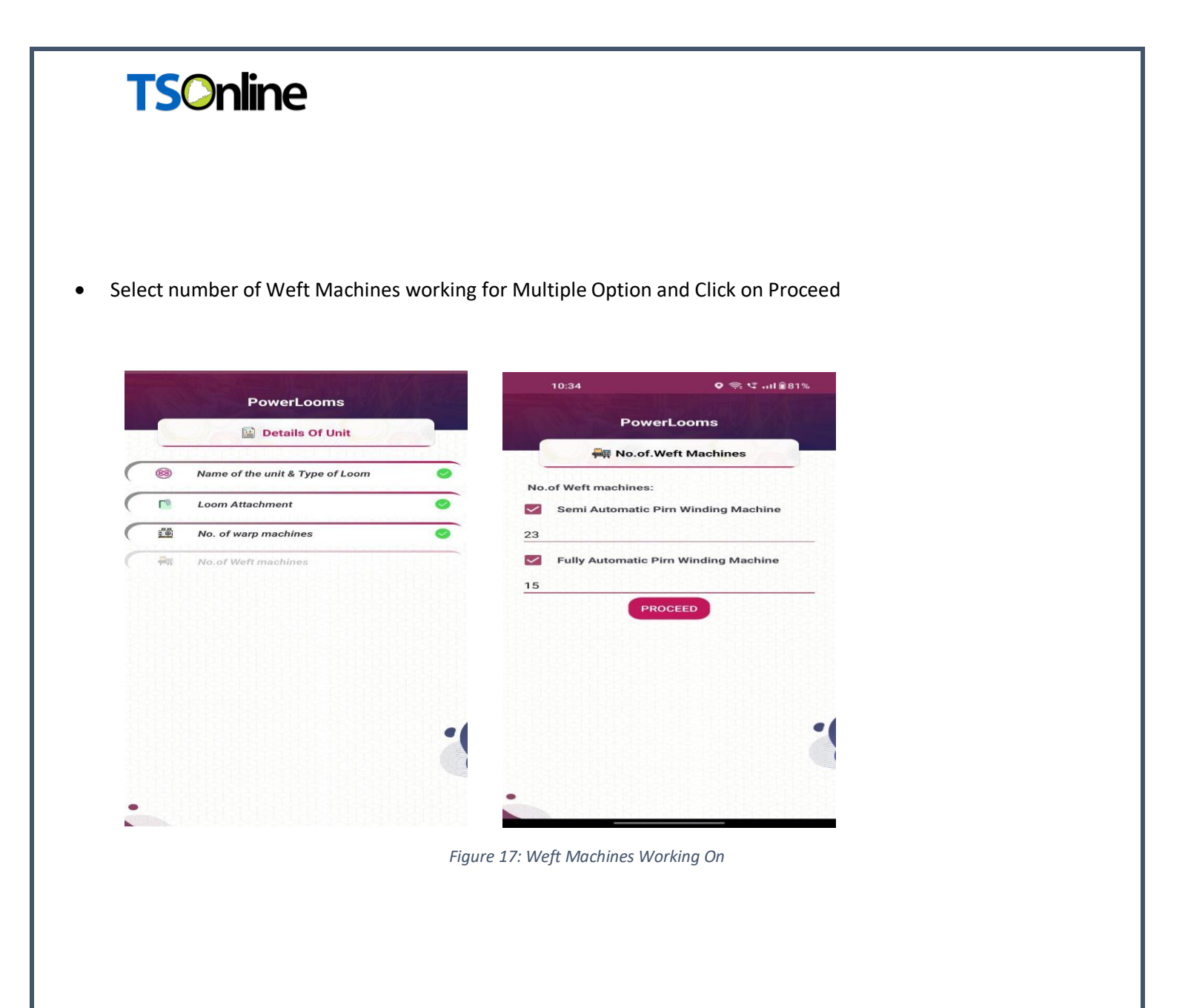

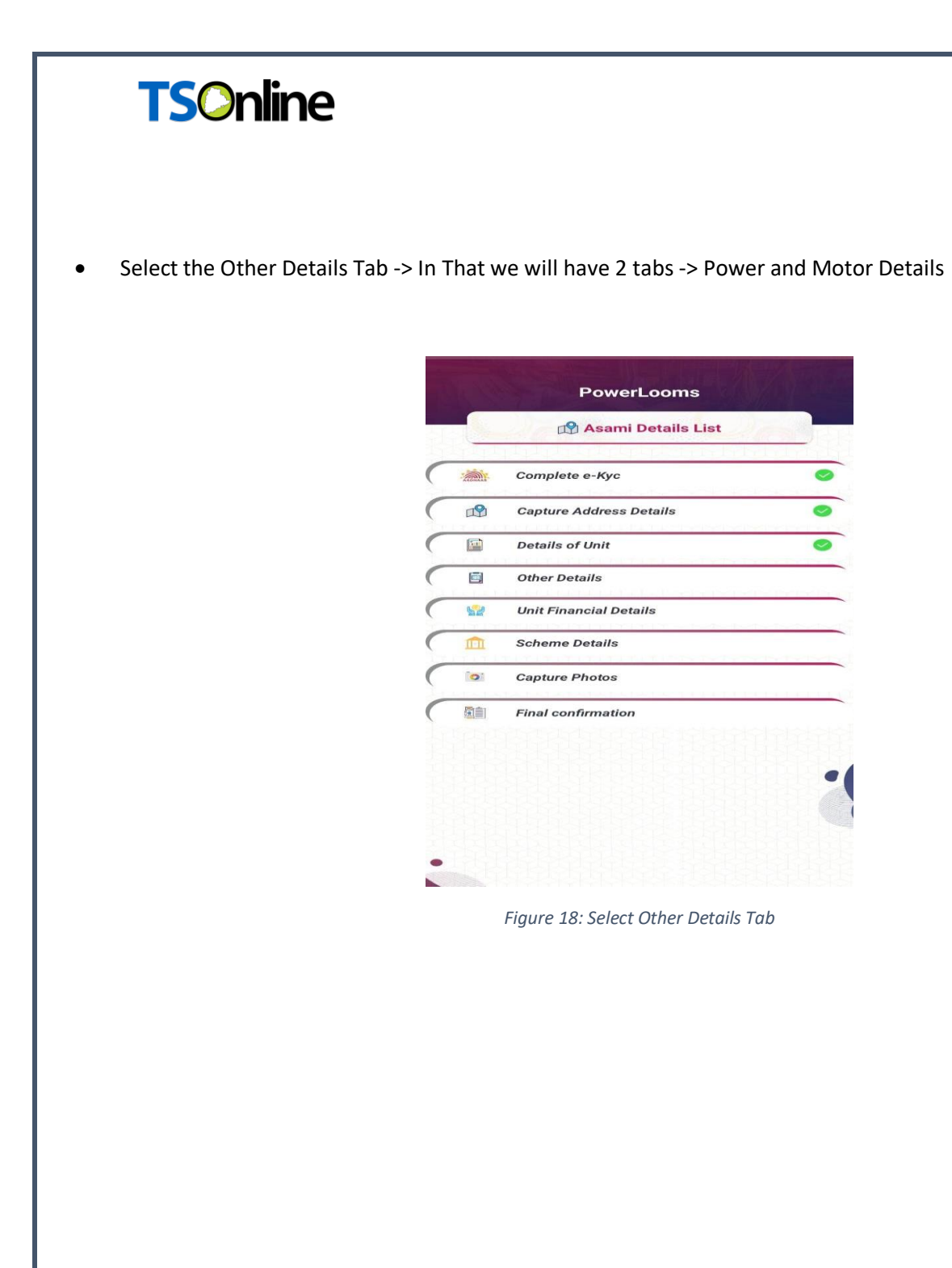

• Select power Details-> and Add Meter SL.No's and click on Proceed

|     | Cther Details |                | Power Details |     |
|-----|---------------|----------------|---------------|-----|
|     | Uther Details |                |               | _   |
| ) P | ower Details  | Meter SL.No :  | Power Details |     |
| i n | lotor Details | Enter meter no |               |     |
|     |               | G ADD          |               |     |
|     |               | SI.No          | :1            |     |
|     |               | Meter No       | : 123456      |     |
|     |               |                | REM           | OVE |
|     |               | SI.No          | : 2           |     |
|     |               | Meter No       | : 78910       |     |
|     |               |                | REM           | OVE |
|     |               | •1             | PROCEED       |     |
|     |               |                |               |     |
|     |               |                |               |     |

Figure 19: Power Details Screen

• Select Motor details -> Mention the Related Motor HP and Select "Working As" Society " and Related Society Types and select the radio option for Unit Located. And Proceed

| PowerLooms         |   | 10:36                     | 18∎ا،،، ⊅ 🤉 ♥    |  |
|--------------------|---|---------------------------|------------------|--|
| 🗟 Other Details    |   | Powe                      | owerLooms        |  |
| Power Details      |   | iiii Mo                   | tor Details      |  |
| ार्थ Motor Details |   | Below 5 HP                |                  |  |
|                    |   | 23                        |                  |  |
|                    |   | 5 to 10 HP                |                  |  |
|                    |   | 25                        |                  |  |
|                    |   | 10 to 25 HP               |                  |  |
|                    |   | 15                        | 나는 공상을 물었는       |  |
|                    |   | Working as :              |                  |  |
|                    |   | Society                   | -                |  |
|                    |   | Working Society type :    |                  |  |
|                    | - | Vinayaka HW MACS          | S Kothapalli 👻   |  |
|                    |   | Is unit located in Textil | e Park or not? : |  |
|                    |   | YES                       | O NO             |  |
|                    |   |                           |                  |  |
|                    |   | PR                        | DCEED            |  |

Figure 20: Motor Details Screen

• Select on Unit Financial Details-> Enter GST No and Source Of Marketing and Proceed

|          | Asami Details List      | 2.200 | Unit Financial Details        |
|----------|-------------------------|-------|-------------------------------|
| Mr.      | Complete e-Kyc          | 0     | GST No :<br>1234568           |
| 9        | Capture Address Details | 0     | Annual Turn Over :<br>2000000 |
| 1        | Details of Unit         | 0     | Source of Marketing :         |
| 1        | Other Details           |       | тясо                          |
| 2        | Unit Financial Details  |       | PROCEED                       |
| n        | Scheme Details          |       |                               |
|          | Capture Photos          |       |                               |
| <u>創</u> | Final confirmation      | Inner |                               |
|          |                         | -1    |                               |
|          |                         |       |                               |
|          |                         |       |                               |

Figure 21: Enter Financial Details

• Select Scheme Details

|     | Asami Details List      |   |
|-----|-------------------------|---|
|     | Complete e-Kyc          | 0 |
| ø   | Capture Address Details | 0 |
|     | Details of Unit         | 0 |
|     | Other Details           | 0 |
| 12  | Unit Financial Details  | 0 |
| m   | Scheme Details          |   |
| 101 | Capture Photos          |   |
|     | Final confirmation      | - |
|     |                         |   |
|     |                         |   |
|     |                         |   |
|     |                         |   |

Figure 22: Select Scheme Details

**TSONLINE Confidential** 

Enter the data related to Nethannaku Cheyutha and Nethanna Bheema and click on Proceed.

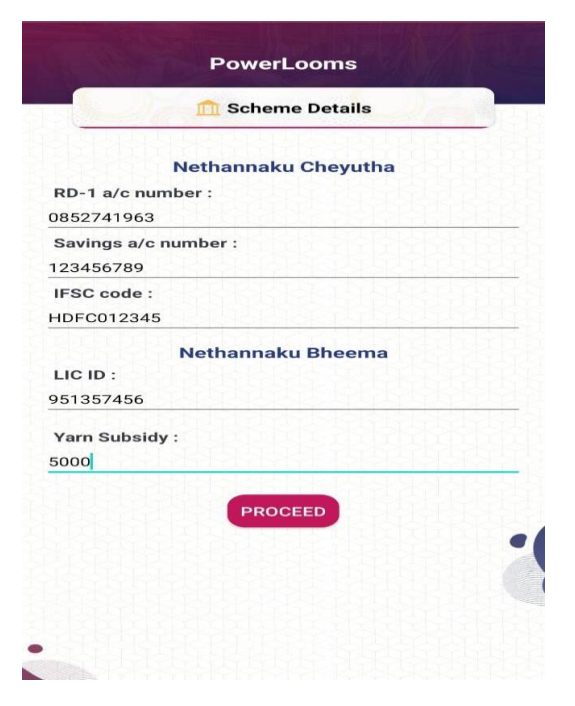

Figure 23: Scheme Details Screen

• Select capture photos from the screen below.

|            | Asami Details List      | 6       |
|------------|-------------------------|---------|
| -<br>-<br> | Complete e-Kyc          | •       |
| ng)        | Capture Address Details | •       |
|            | Details of Unit         | •       |
|            | Other Details           | 0       |
| -          | Unit Financial Details  | •       |
|            | Scheme Details          | •       |
| 0          | Capture Photos          |         |
| <b>@</b> ® | Final confirmation      | 2121212 |
|            |                         |         |
|            |                         |         |
|            |                         |         |

Figure 24:Capture Photo Tab

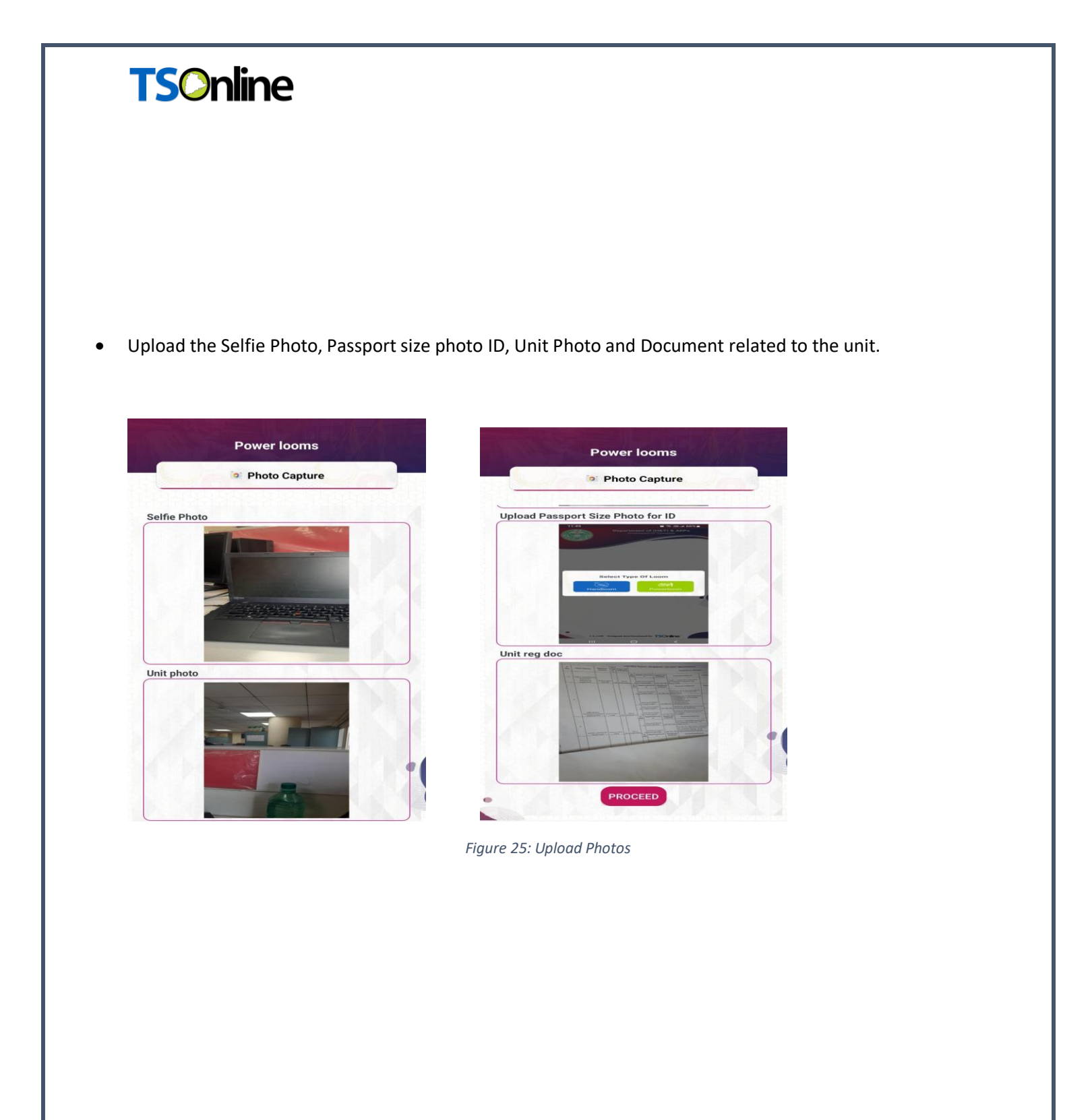

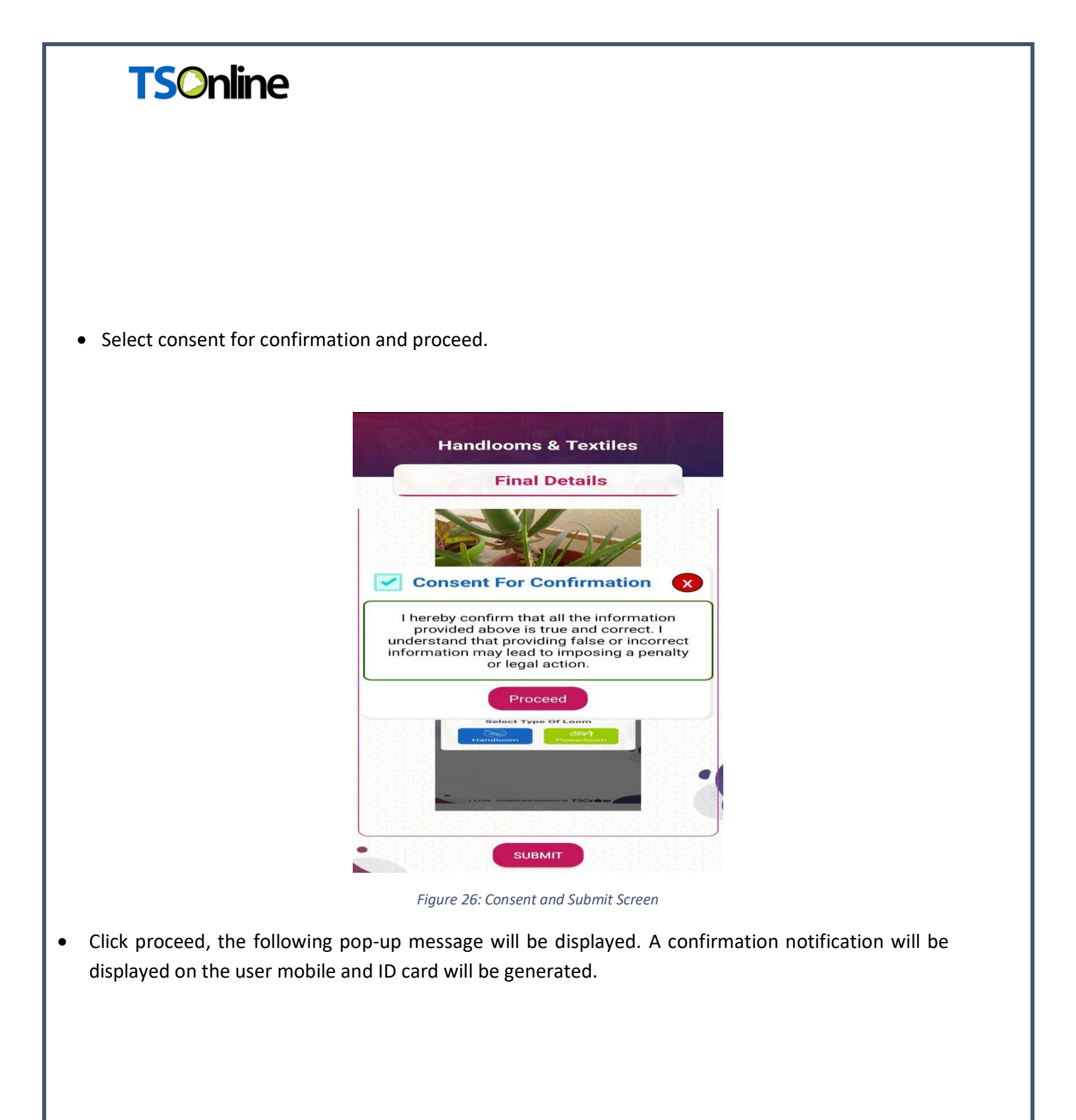

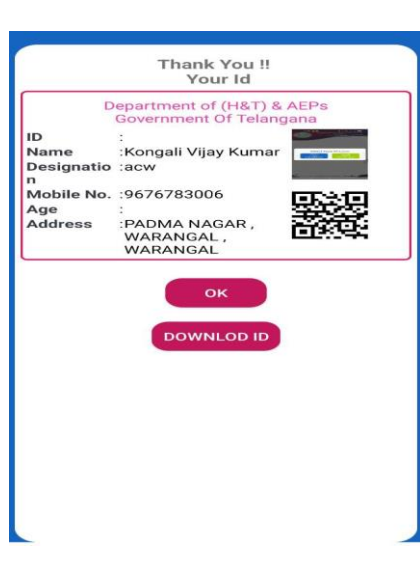

Figure 27: ID Card Generation

• From the following screen choose Edit tab to edit details..

**TSOnline** 

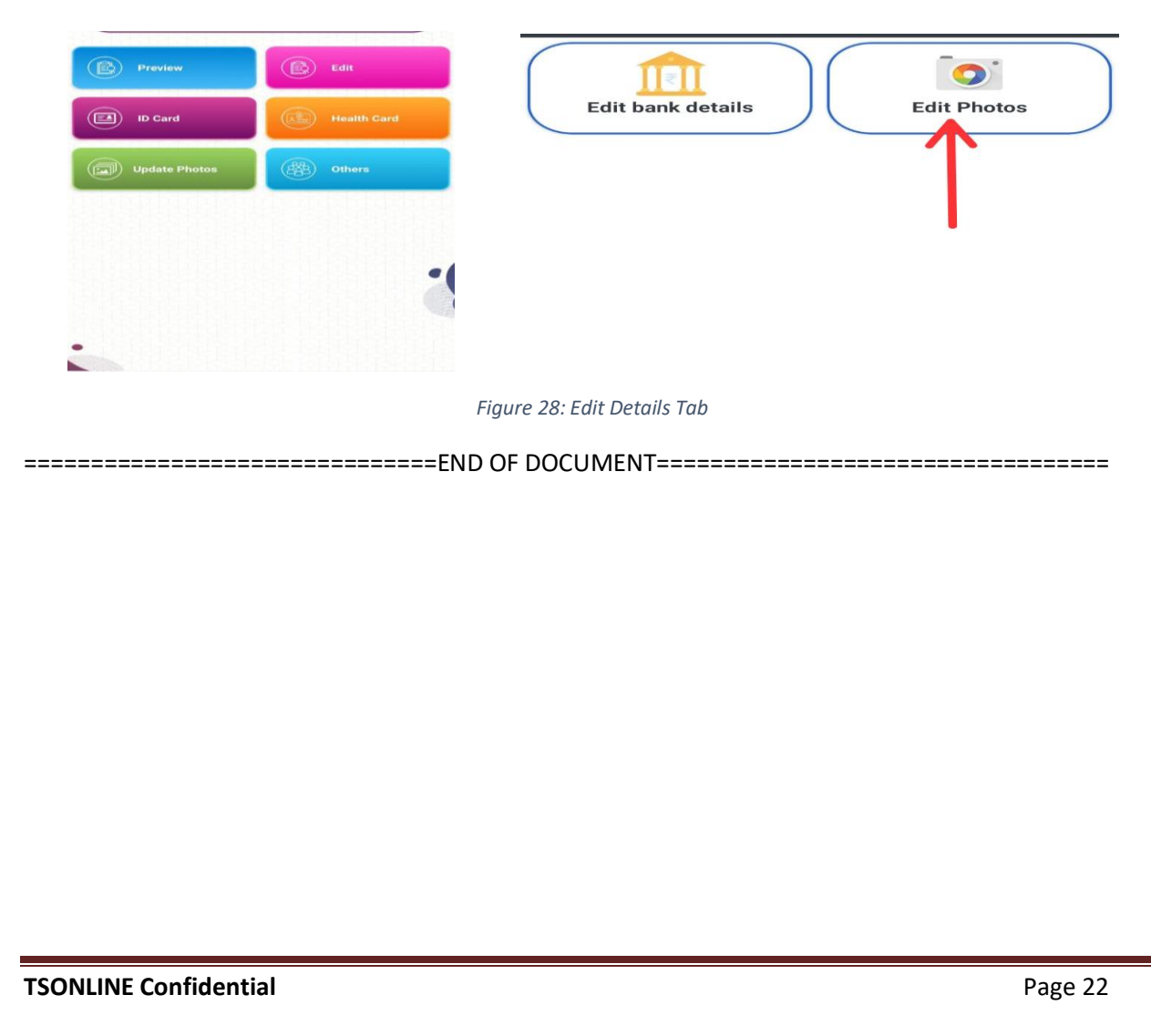